## Описание активации программного ключа на конечном ПК

После установки продукта Редактор интерактивных заданий «Методист»

необходимо активировать лицензионный ключ для дальнейшей работы с продуктом.

Для активации лицензионного ключа необходим доступ в Интернет на компьютере, на котором был установлен продукт.

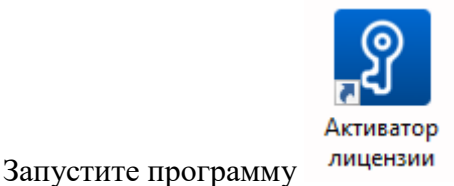

, которая имеет вид, представленный на Рис. 1.

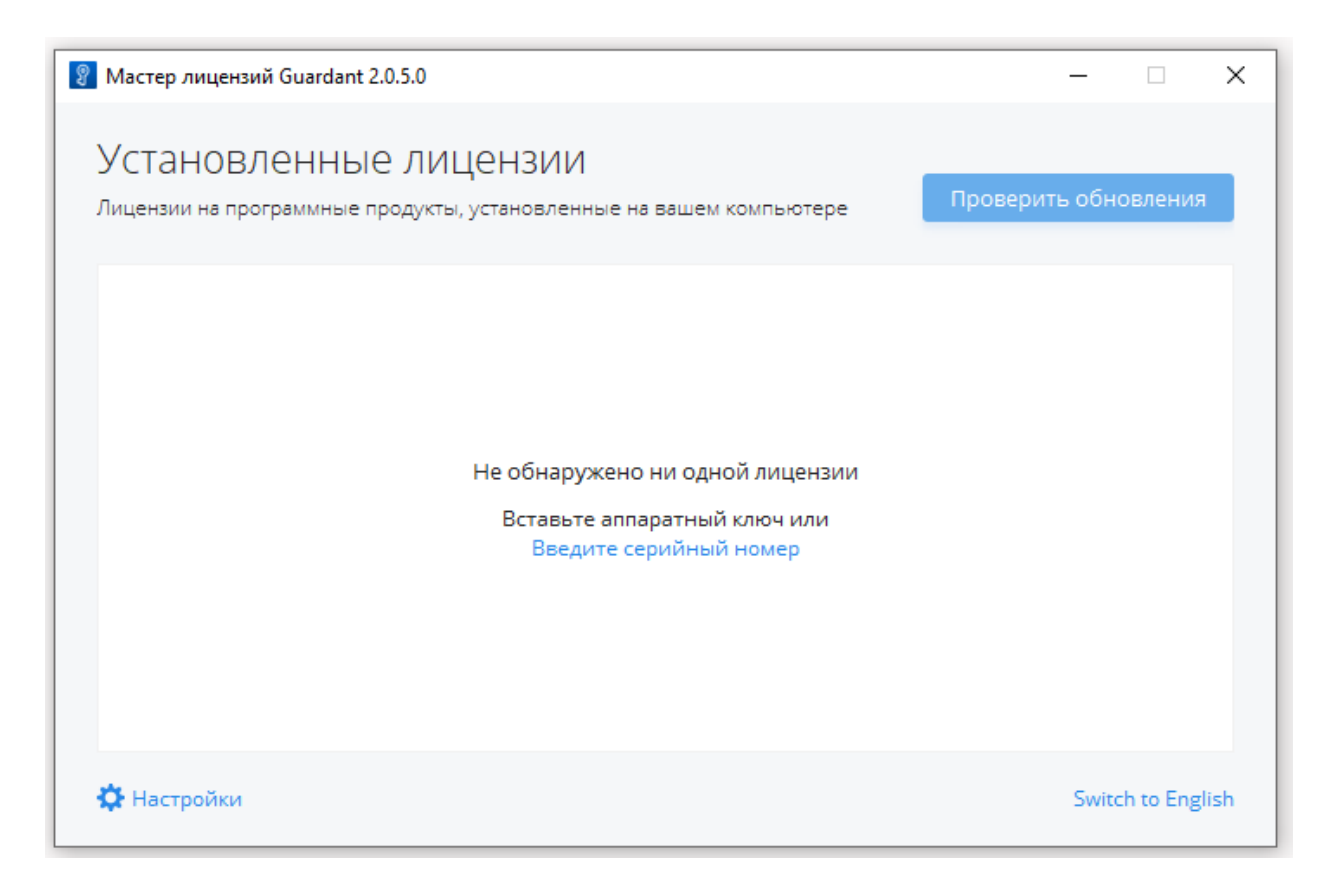

Рис. 1 Запуск Активатора лицензии

Далее необходимо нажать левой кнопкой мыши на кнопку "Введите серийный номер", и ввести полученный лицензионный ключ (Рис. 2).

Активируйте тестовый лицензионный ключ:

## ajVswr-Qj4kP8-hie4oN-8ri5Fy-Z4UAZ6

| Мастер лицензий Guardant 2.0.5.0                               |                                                 |  | _  |              | ×     |
|----------------------------------------------------------------|-------------------------------------------------|--|----|--------------|-------|
| ← назад<br>Активация програ<br>Для получения лицензии на прогр | ЭММЫ<br>эаммный продукт введите серийный номер  |  |    |              |       |
|                                                                | ajVswr-Qj4kP8-hie4oN-8ri5Fy-Z4UAZ6              |  |    |              |       |
|                                                                | Получить лицензию                               |  |    |              |       |
|                                                                | Нет интернет-соединения?<br>Активировать офлайн |  |    |              |       |
|                                                                |                                                 |  |    |              |       |
| 🔅 Настройки                                                    |                                                 |  | Sv | vitch to Eng | glish |

Рис. 2 Ввод лицензионного ключа

После необходимо нажать на кнопку «Получить лицензию». Будет произведена связь с сервером активации и активирована лицензия для работы с продуктом. Результат успешной активации представлен на Рис. 3.

| + Добавить лицензию           | Ограничение<br>лицензии | Сетевой ресурс | Работа<br>на VM |
|-------------------------------|-------------------------|----------------|-----------------|
| Лицензия Guardant DL # EDF9FE | 56                      |                |                 |
| InteractiveSandbox_Trial      |                         |                |                 |
| InteractiveSandbox            | 26.12.2022 — 09.01.2023 | 1.00           | 10-00           |
|                               |                         |                |                 |
|                               |                         |                |                 |

Рис. 3 Результат успешной активации лицензии

По окончании активации лицензии можно приступать к работе с продуктом, запустив ярлык

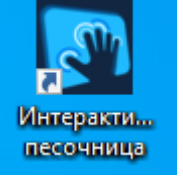

на рабочем столе.